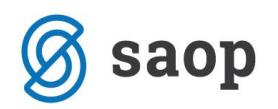

# Popravki in dopolnitve vplačil na darilne kartice

Navodila opisujejo postopke, kako se izvaja določene popravke in dopolnitve pri vplačilih sredstev na darilne kartice znotraj trgovine na drobno (TDR).

Navodila pokrivajo naslednje situacije:

- Popravki stranke, ki je vplačala na darilno kartico
- Popravki načinov plačil, s katerim se je plačalo vplačilo
- Storno vplačil na darilne kartice
- Naknadno tiskanje blagajniškega prejemka

Ko izberemo »Prodaja darilnih kartic« se nam odpre forma za izvajanje vplačil. Na tej formi je dodan gumb »Pregled vplačil«, kjer so dosegljive funkcije za izvedbo popravkov in tiskanja.

| 🛒 Saop Trg                                                                       | ovina na drobno [DEM                  | O] - Predstavitve                 | eni uporabi | nik    |                                                                                   |                                                                                                    |                                     |                          |                |                         |               |                 |               |          | -     | E       | - ×                                          |
|----------------------------------------------------------------------------------|---------------------------------------|-----------------------------------|-------------|--------|-----------------------------------------------------------------------------------|----------------------------------------------------------------------------------------------------|-------------------------------------|--------------------------|----------------|-------------------------|---------------|-----------------|---------------|----------|-------|---------|----------------------------------------------|
| Gotovinska                                                                       | prodaja                               |                                   |             |        |                                                                                   |                                                                                                    |                                     |                          |                |                         |               |                 | 100           | 2 🖻      | ເລ 🧉  | è   🗞   | i 🕅 ⋟                                        |
| Le                                                                               | 🛒 Saop Trgovina na                    | drobno [DEMO]                     | ] - Predsta | vitven | i uporabnik                                                                       |                                                                                                    |                                     |                          |                |                         |               |                 | _             |          |       |         |                                              |
| Dati                                                                             | Gotovinska proda<br>Poslovalnica 10 P | ja 2020 / G - n<br>oslovalnica 10 | ov<br>0     |        |                                                                                   |                                                                                                    | 9% F                                | Prodaja darilni <u>h</u> | <u>h</u> bonov | Prodaja darilnih kartic | 😭 vkr         | 🎟 kzu 🗖 ku      | 🛱 xr          | 1 🛱 1    | <     | a   10- | 192                                          |
| Števika raču<br>▶ 10-51-2000<br>10-51-2000<br>10-51-2000                         | Blagajna št.<br>Račun št.<br>Datum 1  | 1                                 | 16          |        | Saop Trgovina na drob<br>Prodaja darilnih kartic<br>Številka kartice<br>Stranka ( | thin     (DEMO) - Predstavitveni uporabnik     v poslovalnici 10 Poslovalnica 10     D00000000129     to     Kupec z darino k | nimalna PC —<br>—<br>kartico ABCDE# |                          | ×              |                         |               |                 |               |          |       | sek pla | sčila 2 Vrač /<br>0,00<br>5,00               |
| 10-51-2000<br>10-51-2000<br>10-51-2000<br>10-51-2000<br>10-51-2000<br>10-51-2000 | Den. enota: 97<br>Obr. DDV: De        | 0,00 %                            |             | Zalo   | Datum veljavnosti 🏻<br>Stanje na kartici 4<br>Datum vplačila 📮                    | • • • • • • • • • • • • • • • • • • •                                                                                         | Y                                   |                          |                |                         |               |                 |               |          |       |         | 0,00<br>0,00<br>0,00<br>0,00<br>0,00<br>0,00 |
| 10-S1-20000<br>10-S1-20000                                                       | PO <u>S</u> oprema                    |                                   |             | Sestay | Znesek vplačila                                                                   | 0                                                                                                    |                                     |                          | Þ              | rti <u>a</u> vansi      |               |                 |               | <b>e</b> | 8 9   |         | 0,00<br>0,00                                 |
| 10-51-20000<br>10-51-20000<br>10-51-20000<br>10-51-20000                         | J Artikel                             |                                   | ierija      | Naziv  | Opomba                                                                            | E Pregled yplaöl                                                                                                    | ↓<br>× Onusti                       | 🖌 Potrdi (F              | 12)            | Popust 0,00 0,00        | % DDV<br>0,00 | Vrednost<br>0,0 | 0 V           |          |       | 2       | 0,00<br>1,01<br>0,00<br>0,00                 |
|                                                                                  |                                       |                                   |             |        | Skrbnik 001                                                                       |                                                                                                    |                                     |                          |                |                         |               |                 |               |          |       |         |                                              |
|                                                                                  | 1/1 Ø Storno (F3                      | ) 📓 Kupec (F4)                    | Predal      | (F6)   | 🎁 O artikļu (F7) 🖓 Iz pred                                                        | računa 🔞 Opigi                                                                                                    |                                     |                          |                |                         |               | 🛍 Zapri         | X Opusti (F9) | ✓ Potrdi | (F12) |         |                                              |
|                                                                                  | Skrbnik 0                             | 001                               |             |        |                                                                                   |                                                                                                    |                                     |                          |                |                         |               |                 |               |          |       |         |                                              |

Gumb »Pregled vplačil« je aktiven samo, ko je vpisana številka kartice. Če številka kartice ni vpisana, je gumb »Pregled vplačil« neaktiven. Ob kliku na ta gumb se odpre nova preglednica, na kateri izvajamo prej omenjene popravke in tiskanje.

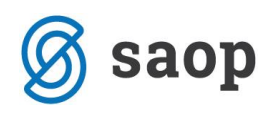

| 🛒 Saop Trgovina  | Saop Trgovina na drobno (DEMO) - Predstavitveni uporabnik — 🗆 🛛 X                                                 |                                   |                      |                  |                    |                |               |                        |               |               |        |                |       |             |                |
|------------------|----------------------------------------------------------------------------------------------------|-----------------------------------|----------------------|------------------|--------------------|----------------|---------------|------------------------|---------------|---------------|--------|----------------|-------|-------------|----------------|
| Pregled vplačil  | na darilno kartico                                                                                                |                                   |                      |                  |                    |                |               |                        |               |               |        | 🌆 🎽            | ک 🖻 🕻 | ) 🕅 🕅       |                |
|                  | Številka                                                                                                    |                                   |                      |                  |                    |                |               |                        |               |               | Q 100  | Vsi za         | apisi |             |                |
| Čas popravljanja | •                                                                                                    | Čas popravljanja 👻                |                      | Čas popravi      | janja 👻            |                | <b>\$</b>     |                        |               |               |        |                |       |             |                |
| En En En En      |                                                                                                    |                                   |                      |                  |                    |                |               |                        |               |               |        |                |       |             |                |
| Številka kartice | Datum vplačila                                                                                                    | Znesek vplačila Nacin plačila (1) | Znesek plačila (1) N | ačin plačila (2) | Znesek plačila (2) | Znesek vračila | Šifra stranke | Naziv (1)              | Naziv (2)     | Naziv (3)     | Ulica  | Hišna številka | Pošta | Kraj        | ^              |
| 000000000129     | 13.01.2020                                                                                                    | 10,00 0                           | 10,00                |                  |                    |                | 0000002       | Končni kupec - fizična |               |               | UI.ABC | 12             | 5000  | Nova Gorica |                |
| 0000000000129    | 000000000129 12.01.2020 -123,45 13 -100,00 0 -25,00 1,55 0000007 Sedmica Tr 2,del sedmice Julica 7 1000 Lyubijana |                                   |                      |                  |                    |                |               |                        |               |               |        |                |       |             |                |
| 0000000000129    | 12.01.2020                                                                                                    | 123,45 13                         | 100,00 0             |                  | 25,00              | -1,55          | 0000007       | Sedmica Tr             | 2.del sedmice | 3.del sedmice | ulica  | 7              | 1000  | Ljubljana   |                |
| 0000000000129    | 12.01.2020                                                                                                    | 17,00 11                          | 17,00                |                  |                    |                | 0000002       | Splošni kupec          |               |               |        |                |       |             |                |
| 000000000129     | 12.01.2020                                                                                                    | -11,45 11                         | -10,00 0             |                  | -1,45              |                | 0000002       | 88888                  | bbbb          | CCCC          | uuuu   | 1              | 5000  | Go          |                |
| 000000000129     | 12.01.2020                                                                                                    | 11,45 11                          | 10,00 0              |                  | 1,45               |                | 0000002       | вееее                  | bbbb          | cccc          | uuuu   | 1              | 5000  | Go          |                |
| 000000000129     | 10.01.2020                                                                                                    | -12,00 0                          | -12,00               |                  |                    |                | 0000002       | Splošni kupec          |               |               |        |                |       |             |                |
| 000000000129     | 10.01.2020                                                                                                    | 12,00 0                           | 12,00                |                  |                    |                | 0000002       | Splošni kupec          |               |               |        |                |       |             | _              |
| 000000000129     | 09.01.2020                                                                                                    | -10,00 0                          | -10,00               |                  |                    |                | 0000002       | Splošni kupec          |               |               |        |                |       |             |                |
| 000000000129     | 08.01.2020                                                                                                    | 15,00 11                          | 9,00 0               |                  | 5,00               | 1,00           | 0000002       | Splošni kupec          |               |               |        |                |       |             | _              |
| 000000000129     | 08.01.2020                                                                                                    | 10,00 0                           | 10,00                |                  |                    |                | 0000002       | Splošni kupec          |               |               |        |                |       |             | _              |
| 000000000129     | 08.01.2020                                                                                                    | 15,00 11                          | 10,00 0              |                  | 5,00               |                | 0000002       | Splošni kupec          |               |               |        |                |       |             | _              |
| 4                |                                                                                                    |                                   |                      |                  |                    |                |               |                        |               |               |        |                |       |             | 、 <sup>×</sup> |
| ·                |                                                                                                    |                                   |                      |                  |                    |                |               |                        |               |               |        |                |       |             | -              |
| 12 📇             | Tiskaj 🕅 🕅 Storno                                                                                                 |                                   |                      |                  |                    |                |               |                        |               |               |        |                |       | 🔁 Z/        | apri           |
| Skrbnik          | 001                                                                                                    |                                   |                      |                  |                    |                |               |                        |               |               |        |                |       |             |                |

# Vpis/popravek stranke vplačnika

Na preglednici se postavimo na vplačilo, kateremu želimo popraviti podatke kupca in kliknemo na desni klik miške.

| 🛒 Saop Trgovin   | na na dro | obno [DEMO] - Pr | redstavitveni uporab      | nik           |                    |                   |                    |                |               |                       |               |               |        |                | -     |             | ×              |
|------------------|-----------|------------------|---------------------------|---------------|--------------------|-------------------|--------------------|----------------|---------------|-----------------------|---------------|---------------|--------|----------------|-------|-------------|----------------|
| Pregled vplač    | il na da  | arilno kartico   |                           |               |                    |                   |                    |                |               |                       |               |               |        | 📘 📩            | : 🖻 🖨 | 1 20 20     |                |
|                  | Števil    | ka               |                           |               |                    |                   |                    |                |               |                       |               |               | Q 100  | 🗄 🗆 Vsi za     | pisi  |             |                |
| Čas popravljanja | • •       |                  | Čas popravlja             | nja 👻         |                    | Čas poprav        | janja 🔻            |                | <b>\$</b>     |                       |               |               |        |                |       |             |                |
| Y.               |           | Y:               | ,                         |               | Y.                 |                   | E                  |                |               |                       |               |               |        |                |       |             |                |
| Številka kartice |           | Datum vplačila   | Znesek vplačila Nacin     | n plačila (1) | Znesek plačila (1) | lačin plačila (2) | Znesek plačila (2) | Znesek vračila | Šifra stranke | Naziv (1)             | Naziv (2)     | Naziv (3)     | Ulica  | Hišna številka | Pošta | Kraj        | ^              |
| 000000000129     |           |                  |                           |               | 10,00              |                   |                    |                | 0000002       | Končni kupec - fizičn |               |               | UI.ABC | 12             | 5000  | Nova Gorica |                |
| 000000000129     |           | Privzeto         |                           |               | -100,00 (          | )                 | -25,00             | 1,55           | 0000007       | Sedmica Tr            | 2.del sedmice | 3.del sedmice | ulica  | 7              | 1000  | Ljubljana   |                |
| 000000000129     |           | Izbira stolpcev  |                           |               | 100,00 0           | )                 | 25,00              | -1,55          | 0000007       | Sedmica Tr            | 2.del sedmice | 3.del sedmice | ulica  | 7              | 1000  | Ljubljana   |                |
| 000000000129     |           | Čeres ili estis  | and a share of the second |               | 17,00              |                   |                    |                | 0000002       | Splošni kupec         |               |               |        |                |       |             | _              |
| 000000000129     |           | Carovnik za izv  | oz podatkov               |               | -10,00 (           | )                 | -1,45              |                | 0000002       | ааааа                 | bbbb          | CCCC          | uuuu   | 1              | 5000  | Go          | _              |
| 000000000129     |           | Izvoz v Excel    |                           |               | 10,00 (            | )                 | 1,45               |                | 0000002       | aaaaa                 | bbbb          | CCCC          | uuuu   | 1              | 5000  | Go          |                |
| 000000000129     |           | Kopiraj celico   | Ctrl+C                    |               | -12,00             |                   |                    |                | 0000002       | Splošni kupec         |               |               |        |                |       |             | _              |
| 000000000129     |           | Konirai vrstico  | Ctrl+Alt+C                |               | 12,00              |                   |                    |                | 0000002       | Splošni kupec         |               |               |        |                |       |             |                |
| 000000000129     | (III)     | X                |                           |               | -10,00             |                   |                    |                | 0000002       | Splošni kupec         |               |               |        |                |       |             |                |
| 000000000129     | 123       | Stevilo prikazar | nih zapisov               |               | 9,00 (             | )                 | 5,00               | 1,00           | 0000002       | Splošni kupec         |               |               |        |                |       |             |                |
| 000000000129     |           | Shrani kolone/   | dodatne filtre            |               | 10,00              |                   |                    |                | 0000002       | Splošni kupec         |               |               |        |                |       |             |                |
| 000000000129     | - 10      | 1Z               |                           |               | 10,00 (            | )                 | 5,00               |                | 0000002       | Splošni kupec         |               |               |        |                |       |             |                |
| 1                |           | Kupec            |                           |               |                    |                   |                    |                |               |                       |               |               |        |                |       |             | 、 <sup>×</sup> |
| <b>`</b>         | -         | Načini plačil    |                           |               |                    |                   |                    |                |               |                       |               |               |        |                |       |             | -              |
| 12               | 🗒 Тізкај  | '∰K ≦torno       |                           |               |                    |                   |                    |                |               |                       |               |               |        |                |       | 🛍 Z         | apri           |
| Skrbnik          | 001       |                  |                           |               |                    |                   |                    |                |               |                       |               |               |        |                |       |             | -//            |

Izberemo polje »Kupec«. Odpre se forma za vnos ali zamenjavo podatkov o kupcu. Postopek je enak, kot ob samem vplačilu.

| 📕 Saop Trgovina na drobno [DEMO] -                                                                                                    | Predstavitveni uporabnik                                                                                 | Saon Troovir                                               | a na drohno spreme                                              |                                                      |                                                                                   |                                                                                                    |                                                |                                                |                                          |                   | -                            |                                                   |
|----------------------------------------------------------------------------------------------------|----------------------------------------------------------------------------------------------------|------------------------------------------------------------|-----------------------------------------------------------------|------------------------------------------------------|-----------------------------------------------------------------------------------|----------------------------------------------------------------------------------------------------|------------------------------------------------|------------------------------------------------|------------------------------------------|-------------------|------------------------------|---------------------------------------------------|
| Pregled vplačil na darilno kartico                                                                                                    |                                                                                                    | Kupec                                                      | in no diobilo spicificani 🤍 🖟 対                                 | . 🖻 🌨                                                |                                                                                   |                                                                                                    |                                                |                                                |                                          | 🌆 💈               | t 🖻 🕯                        | i 🖻 🕅 🏚                                           |
| Številka                                                                                                    |                                                                                                    |                                                            |                                                                 |                                                      |                                                                                   |                                                                                                    |                                                |                                                | Q 100                                    | 🕂 🗆 Vsi za        | apisi                        |                                                   |
| Čas popravljanja 💌 🔽                                                                                                    | Čas popravljanja 💌                                                                                       | Šifra                                                      | Končni kupec - fizična oseba                                    | •                                                    | -                                                                                 |                                                                                                    |                                                |                                                |                                          |                   |                              |                                                   |
| Številka kartice Datum vplačila                                                                                                    | Znesek vplačila Nacin plačila (1)                                                                        | 1                                                          | SLOVENIA 5000 Nova Gorica                                       | a st                                                 | anke                                                                              | Naziv (1)                                                                                                    | Naziv (2)                                      | Naziv (3)                                      | Ulica                                    | Hišna številka    | Pošta                        | Kraj ^                                            |
| 00000000129         13.01.2020           000000000129         12.01.2020           00000000129         12.01.2020           00000000129         12.01.2020           00000000129         12.01.2020           00000000129         12.01.2020           00000000129         12.01.2020           00000000129         10.01.2020           00000000129         10.01.2020           00000000129         10.01.2020           00000000129         10.01.2020           00000000129         10.01.2020           00000000129         10.01.2020           00000000129         10.01.2020           00000000129         10.01.2020           00000000129         10.01.2020 | 10,00<br>-123,45 13<br>123,45 13<br>17,00 11<br>-11,45 11<br>-12,00 0<br>12,00 0<br>-10,00 0<br>15,00 11 | Obračun DDV<br>Oznaka I-RAČ<br>Naslovnik<br>Naziv<br>Ulica | Da<br>Končni potrošnik<br>Končni kupec - fizična oseba<br>U.ABC | 000<br>000<br>000<br>000<br>000<br>000<br>000<br>000 | 2<br>7<br>7<br>2<br>2<br>2<br>2<br>2<br>2<br>2<br>2<br>2<br>2<br>2<br>2<br>2<br>2 | Končni kupec - fizični<br>Sedmica Tr<br>Sedmica Tr<br>Splošni kupec<br>aaaaa<br>aaaaa<br>Splošni kupec<br>Splošni kupec<br>Splošni kupec<br>Splošni kupec | 2.del sedmice<br>2.del sedmice<br>bbbb<br>bbbb | 3.del sedmice<br>3.del sedmice<br>cccc<br>cccc | Ul.ABC<br>ulica<br>ulica<br>uuuu<br>uuuu | 12<br>7<br>7<br>1 | 5000<br>1000<br>5000<br>5000 | Nova Gorica<br>Ljubljana<br>Ljubljana<br>Go<br>Go |
| 00000000000000000000000000000000000000                                                                                                    | 15,000 0<br>15,000 11                                                                                    | Hišna številka<br>Kraj<br>Država<br>Pošta<br>Davčna št.    | 12<br>Nova Gorica<br>SI SLOVENIA<br>S000 Nova Gorica<br>X Qoust | v <u>P</u> otrdi                                     | 2                                                                                 | Splošni kupec<br>Splošni kupec                                                                                                    |                                                |                                                |                                          |                   |                              | ><br>(1) Zapri                                    |

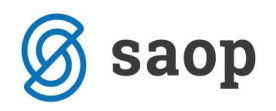

# Sprememba načinov plačil

Postopek za spremembo načinov plačil je enak kot pri spremembi kupca. Preko desnega klika izberemo polje »Načini plačil«.

|    | 🛒 Saop Trgovina i | na droi | bno [DEMO] - P  | redstavitveni uporab  | nik        |                    |                   |                    |                |               |                        |               |               |        |                | -     |             | <   |
|----|-------------------|---------|-----------------|-----------------------|------------|--------------------|-------------------|--------------------|----------------|---------------|------------------------|---------------|---------------|--------|----------------|-------|-------------|-----|
|    | Pregled vplačil i | na da   | rilno kartico   |                       |            |                    |                   |                    |                |               |                        |               |               |        | 1              | r 🖻 🖨 |             |     |
|    |                   | Številk | a               |                       |            |                    |                   |                    |                |               |                        |               |               | Q 100  | Vsi za         | Disi  |             |     |
|    | Čas popravljanja  | Ţ       | ,               | Čas popravljar        | nia 💌      |                    | Čas popravl       | iania 👻            |                | _             |                        |               |               | •,     |                |       |             |     |
|    |                   |         | $\nabla$        |                       |            | $\nabla$           | Joss pop. an      | ,                  |                | <b>V</b>      |                        |               |               |        |                |       |             |     |
|    |                   |         | 100             | 1.0                   |            | 1                  |                   | 1                  |                |               |                        |               |               |        |                |       |             |     |
|    | Številka kartice  |         | Datum vplačila  | Znesek vplačila Nacin | plačia (1) | Znesek plačila (1) | Način plačila (2) | Znesek plačila (2) | Znesek vračila | Šifra stranke | Naziv (1)              | Naziv (2)     | Naziv (3)     | Ulica  | Hišna številka | Pošta | Kraj        | ^   |
| 1  | 000000000129      |         | Privzeto        |                       |            | 10,00              |                   |                    |                | 0000002       | Končni kupec - fizična |               |               | UI.ABC | 12             | 5000  | Nova Gorica |     |
|    | 000000000129      |         |                 |                       |            | -100,00            | D                 | -25,00             | 1,55           | 0000007       | Sedmica Tr             | 2.del sedmice | 3.del sedmice | ulica  | 7              | 1000  | Ljubljana   |     |
| 1  | 000000000129      |         | izbira stoipcev | /                     |            | 100,00             | D                 | 25,00              | -1,55          | 0000007       | Sedmica Tr             | 2.del sedmice | 3.del sedmice | ulica  | 7              | 1000  | Ljubljana   |     |
| Ł  | 000000000129      |         | Čarovnik za iz  | voz podatkov          |            | 17,00              |                   |                    |                | 0000002       | Splošni kupec          |               |               |        |                |       |             |     |
|    | 000000000129      |         |                 |                       |            | -10,00             | D                 | -1,45              |                | 0000002       | 88888                  | bbbb          | CCCC          | uuuu   | 1              | 5000  | Go          |     |
|    | 000000000129      | ×       | IZVOZ V EXCEI   |                       |            | 10,00              | D                 | 1,45               |                | 0000002       | ааааа                  | bbbb          | CCCC          | uuuu   | 1              | 5000  | Go          |     |
|    | 000000000129      |         | Kopiraj celico  | Ctrl+C                |            | -12,00             |                   |                    |                | 0000002       | Splošni kupec          |               |               |        |                |       |             |     |
|    | 000000000129      |         | Kopiraj vrstico | Ctrl+Alt+C            |            | 12,00              |                   |                    |                | 0000002       | Splošni kupec          |               |               |        |                |       |             |     |
| J. | 000000000129      | 122     | Število prikaza | nih zanisov           |            | -10,00             |                   |                    |                | 0000002       | Splošni kupec          |               |               |        |                |       |             |     |
| Į. | 000000000129      |         | Stevilo prikaza | 1111120p130V          |            | 9,00               | D                 | 5,00               | 1,00           | 0000002       | Splošni kupec          |               |               |        |                |       |             |     |
| Į. | 000000000129      | L       | Shrani kolone   | /dodatne filtre       |            | 10,00              |                   |                    |                | 0000002       | Splošni kupec          |               |               |        |                |       |             |     |
| L  | 000000000129      | 125     | Kupec           |                       |            | 10,00              | 0                 | 5,00               |                | 0000002       | Splošni kupec          |               |               |        |                |       |             |     |
| Н  |                   |         | nopee           |                       |            |                    |                   |                    |                |               |                        |               |               |        |                |       |             | ×   |
| P  | `                 | -       | Načini plačil   |                       |            |                    |                   |                    |                |               |                        |               |               |        |                |       | ,           |     |
| Γ  | 12 🎒              | Tiskaj  | 📆 Storno        |                       |            |                    |                   |                    |                |               |                        |               |               |        |                |       | 🔃 Zap       | vri |
| S  | krbnik            | 001     |                 |                       |            |                    |                   |                    |                |               |                        |               |               |        |                |       |             | //. |

Načine plačil spreminjamo na enak način, kot ob vnosu načinov plačil pri samem vplačilu na kartico.

| 🛒 Saop Trgovin   | a na drobno [DEMO] - I      | Predstavitveni u | Saop Troovina    | na drobno (DEMO) - Predsta | avitveni uporabnik |          | _                   | ×                      |               |        |                | _     |             | <  |
|------------------|-----------------------------|------------------|------------------|----------------------------|--------------------|----------|---------------------|------------------------|---------------|--------|----------------|-------|-------------|----|
| Pregled vplači   | il na darilno kartico       |                  | Vnos načinov pl  | ačila                      |                    |          |                     |                        |               |        | 🔚 🎽            | t 🖻 é | 🎍 🖻 🕅 🖞     |    |
|                  | Številka                    |                  | vilos nacinov pi | aciia                      |                    |          |                     | <u> </u>               |               | Q 100  | Vsi zi         | apisi |             |    |
| Čas popravljanja |                             | Čas pop          |                  | Način plačila 1            | 0                  | - Got    | ovina               |                        |               |        |                |       | 1           |    |
| 1                | 1                           |                  |                  | Znesek                     |                    | 10,00    |                     |                        |               |        |                |       |             |    |
| Številka kartice | Datum vplačila              | Znesek vplačila  |                  |                            |                    |          |                     |                        | Naziv (3)     | Ulica  | Hišna številka | Pošta | Kraj        | ^  |
| 000000000129     | 13.01.2020                  | 10,00            |                  | Način plačila 2            |                    | -        |                     | [                      |               | UI.ABC | 12             | 5000  | Nova Gorica |    |
| 0000000000129    | 12.01.2020                  | -123,45          |                  |                            |                    | 0.00     |                     | [                      | 3.del sedmice | ulica  | 7              | 1000  | Ljubljana   |    |
| 000000000129     | 12.01.2020                  | 123,45           |                  | Znesek                     |                    | 0,00     |                     |                        | 3.del sedmice | ulica  | 7              | 1000  | Ljubljana   |    |
| 000000000129     | 12.01.2020                  | 17,00            |                  |                            |                    |          |                     |                        |               |        |                |       |             |    |
| 000000000129     | 12.01.2020                  | -11,45           |                  |                            |                    |          |                     |                        | CCCC          | uuuu   | 1              | 5000  | Go          |    |
| 000000000129     | 12.01.2020                  | 11,45            |                  |                            |                    |          |                     |                        | CCCC          | uuuu   | 1              | 5000  | Go          |    |
| 000000000129     | 10.01.2020                  | -12,00           |                  |                            |                    |          |                     |                        |               |        |                |       |             |    |
| 000000000129     | 10.01.2020                  | 12,00            |                  |                            |                    |          |                     |                        |               |        |                |       |             |    |
| 000000000129     | 09.01.2020                  | -10,00           | Kontrola zneskov |                            |                    | <b>(</b> | Zapri 🗙 Opusti (F9) | 🖌 <u>P</u> otrdi (F12) |               |        |                |       |             |    |
| 000000000129     | 08.01.2020                  | 15,00            | Skrbnik          | 001                        |                    |          |                     |                        |               |        |                |       | _           |    |
| 000000000129     | 08.01.2020                  | 10,00            | U                | 10,00                      |                    | 0000002  | spiosnikupec        |                        |               |        |                |       |             |    |
| 000000000129     | 08.01.2020                  | 15,00            | 11               | 10,00 0                    | 5,00               | 0000002  | Splošni kupec       |                        |               |        |                |       |             |    |
| <                |                             |                  |                  |                            |                    |          |                     |                        |               |        |                |       | >           | Ľ. |
| 12               | 🗿 <u>T</u> iskaj 🛛 🕅 Storno |                  |                  |                            |                    |          |                     |                        |               |        |                |       | 🔃 Zap       | ri |
| Skrbnik          | 001                         |                  |                  |                            |                    |          |                     |                        |               |        |                |       |             | 1  |

Pomembno: Popravek načinov plačil je možen dokler vplačilo še ni knjiženo v blagajniško poslovanje.

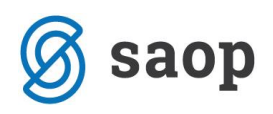

### Storno vplačila na darilno kartico

V kolikor želimo določeno vplačilo odstraniti iz prometa, to storimo preko gumba »Storno« na spodnjem delu preglednice. Postavimo se na ustrezno vplačilo in kliknemo na gumb »Storno«.

| Saop irgovina    | na drobno (DEMO) - P | reustavitveni uporabnik           |                                     |                      |                |               |                        |               |               |            | -              |       |             |
|------------------|----------------------|-----------------------------------|-------------------------------------|----------------------|----------------|---------------|------------------------|---------------|---------------|------------|----------------|-------|-------------|
| Pregled vplačil  | na darilno kartico   |                                   |                                     |                      |                |               |                        |               |               |            | 🏥 🎽            | t 🖻 🤅 | 🚽 🗠 🕫 🖥     |
|                  | Številka             |                                   |                                     |                      |                |               |                        |               |               | <b>Q</b> 1 | 00 🕂 🗆 Vsi zi  | apisi |             |
| Čas popravljanja | -                    | Čas popravljanja 💌                | Čas popra                           | vljanja 💌            |                | <u>م</u>      |                        |               |               |            |                |       |             |
| Y-B              | F                    | EI,                               | Ya                                  | F                    |                |               |                        |               |               |            |                |       |             |
| Številka kartice | Datum vplačila       | Znesek vplačila Nacin plačila (1) | Znesek plačila (1) Način plačila (2 | ) Znesek plačila (2) | Znesek vračila | Šifra stranke | Naziv (1)              | Naziv (2)     | Naziv (3)     | Ulica      | Hišna številka | Pošta | Kraj        |
| 0000000000129    | 13.01.2020           | 10,00 0                           | 10,00                               |                      |                | 0000002       | Končni kupec - fizični |               |               | UI.ABC     | 12             | 5000  | Nova Gorica |
| 0000000000129    | 12.01.2020           | -123,45 13                        | -100,00 0                           | -25,00               | 1,55           | 0000007       | Sedmica Tr             | 2.del sedmice | 3.del sedmice | ulica      | 7              | 1000  | Ljubljana   |
| 000000000129     | 12.01.2020           | 123,45 13                         | 100,00 0                            | 25,00                | -1,55          | 0000007       | Sedmica Tr             | 2.del sedmice | 3.del sedmice | ulica      | 7              | 1000  | Ljubljana   |
| 000000000129     | 12.01.2020           | 17,00 11                          | 17,00                               |                      |                | 0000002       | Splošni kupec          |               |               |            |                |       |             |
| 000000000129     | 12.01.2020           | -11,45 11                         | -10,00 0                            | -1,45                | 5              | 0000002       | вавав                  | bbbb          | CCCC          | uuuu       | 1              | 5000  | Go          |
| 000000000129     | 12.01.2020           | 11,45 11                          | 10,00 0                             | 1,45                 | 5              | 0000002       | ааааа                  | bbbb          | CCCC          | uuuu       | 1              | 5000  | Go          |
| 000000000129     | 10.01.2020           | -12,00 0                          | -12,00                              |                      |                | 0000002       | Splošni kupec          |               |               |            |                |       |             |
| 000000000129     | 10.01.2020           | 12,00 0                           | 12,00                               |                      |                | 0000002       | Splošni kupec          |               |               |            |                |       |             |
| 000000000129     | 09.01.2020           | -10,00 0                          | -10,00                              |                      |                | 0000002       | Splošni kupec          |               |               |            |                |       |             |
| 000000000129     | 08.01.2020           | 15,00 11                          | 9,00 0                              | 5,00                 | 1,00           | 0000002       | Splošni kupec          |               |               |            |                |       |             |
| 000000000129     | 08.01.2020           | 10,00 0                           | 10,00                               |                      |                | 0000002       | Splošni kupec          |               |               |            |                |       |             |
| 000000000129     | 08.01.2020           | 15,00 11                          | 10,00 0                             | 5,00                 | 0              | 0000002       | Splošni kupec          |               |               |            |                |       |             |
| c                |                      |                                   |                                     |                      |                |               |                        |               |               |            |                |       | >           |
| 12 🖨             | Tiskaj               | 1                                 |                                     |                      |                |               |                        |               |               |            |                |       | 🔃 Zapr      |

Odpre se okno za potrditev ali preklic storna vplačila.

| Pozor | ×                                                                    |
|-------|----------------------------------------------------------------------|
| Â     | Ali želite stornirati vplačilo na darilno kartico št.:0000000000129? |
|       | Da <u>N</u> e                                                        |

V primeru potrditve z »Da«, se odpre dodatno okno za vnos poljubnega besedila, s katerim lahko opišemo, zaradi česa je do storno vplačila prišlo.

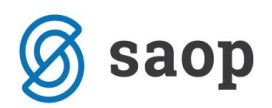

| 🛒 Saop Trgo     | ovina na drobnosprememba [DEMO] - Predstavitve        | _  |       | ×                       |
|-----------------|-------------------------------------------------------|----|-------|-------------------------|
| Storno vpla     | čila na kartico 000000000129                          | 21 | 1 🖈   | 🖻 🏇                     |
|                 |                                                       |    |       |                         |
|                 |                                                       |    |       |                         |
| V polje lahko v | /pišete poljubno besedilo, ki pojasnjuje vzrok storna |    |       |                         |
|                 | Storno vplačila zaradi pomote pri znesku vplačila     |    |       | ~                       |
|                 |                                                       |    |       |                         |
|                 |                                                       |    |       |                         |
|                 |                                                       |    |       |                         |
|                 |                                                       |    |       |                         |
|                 |                                                       |    |       |                         |
|                 |                                                       |    |       | ~                       |
|                 |                                                       |    |       |                         |
|                 |                                                       |    |       |                         |
|                 |                                                       |    |       |                         |
|                 |                                                       | Xo | pusti | <b>√</b> <u>P</u> otrdi |
| Skrbnik         | 001                                                   |    |       |                         |

Pomembno: Storno vplačil je možno omejiti na določenega operaterja preko varnostnega sistema s ključem.

| <u>P</u> ooblastila: |                                              |
|----------------------|----------------------------------------------|
| TD                   | R - Prodaja darilnih kartic: Storno vplačila |

### Poleg tega je storno vplačila datumsko omejen, t.j. lahko se stornira le vplačila stara največ 2 dneva.

V kolikor potrditve s »Potrdi« program izpiše obvestilo o izvedbi:

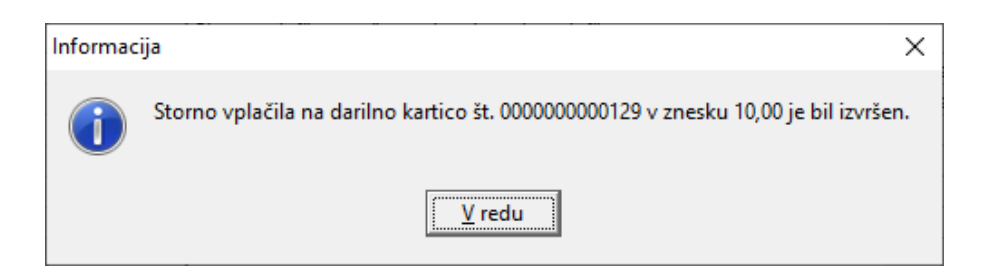

Dogodki stornov vplačil so vidni tako na sami preglednici vplačil, kot tudi v rekapitulacijah darilnih kartic v Komercialnem modulu.

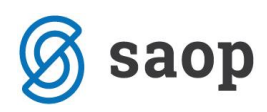

### Saop Komerciala [DEMO] - Predstavitveni uporabnik

| Ę  | 🙀 Saop Komerciala [DEMO] - Predstavitveni uporabnik – 🗆 X |                 |                      |          |         |              |               |          |               |        |        |        |                   |         |               |
|----|-----------------------------------------------------------|-----------------|----------------------|----------|---------|--------------|---------------|----------|---------------|--------|--------|--------|-------------------|---------|---------------|
| P  | romet darilne kartice                                     |                 |                      |          |         |              |               |          |               |        |        |        |                   | 🗙 🛛     | à ⋟           |
|    | Eilter: Otvo                                              | ritev/Promet/Vp | bli 👻                |          |         |              |               |          |               | Q, I   |        | Þ 🖪    | Predogled e       | 를 Tiska | ij            |
|    | Kupec: 0000113 Kupec z dar                                | rilno kartico A | ABCDE Številka karti | ce: 0000 | 0000012 | 9            |               |          |               |        |        |        |                   |         |               |
|    | Otvoritev/Promet/Vplačilo                                 | Tip prometa     | Datum                | ID up.   | Modul   | Poslovalnica | Vrsta prometa | Številka | Znesek računa | Dobro  | Breme  | Saldo  | Št.kartice - veza |         | ^             |
| -  | Vplačilo                                                  | V dobro         | 08.01.2020           |          | 1 TDR   | 10           |               |          |               | 15,00  | 0,00   | 40,00  |                   |         |               |
|    | Storno                                                    | V breme         | 09.01.2020           | 1        | 1 TDR   | 10           |               |          |               | 0,00   | 10,00  | 30,00  |                   |         |               |
|    | Prenos                                                    | V breme         | 09.01.2020           | 1        | 1 TDR   | 10           |               |          |               | 0,00   | 25,00  | 5,00   | 000000000125      |         |               |
|    | Vplačilo                                                  | V dobro         | 10.01.2020           | 1        | 1 TDR   | 10           |               |          |               | 12,00  | 0,00   | 17,00  |                   |         |               |
| -  | Storno                                                    | V breme         | 10.01.2020           | 1        | 1 TDR   | 10           |               |          |               | 0,00   | 12,00  | 5,00   |                   |         |               |
|    | Vplačilo                                                  | V dobro         | 10.01.2020           | 1        | 1 TDR   | 20           |               |          |               | 13,00  | 0,00   | 18,00  |                   |         |               |
|    | Vplačilo                                                  | V dobro         | 12.01.2020           | 1        | 1 TDR   | 10           |               |          |               | 11,45  | 0,00   | 29,45  |                   |         |               |
|    | Storno                                                    | V breme         | 12.01.2020           | 1        | 1 TDR   | 10           |               |          |               | 0,00   | 11,45  | 18,00  |                   |         |               |
|    | Vplačilo                                                  | V dobro         | 12.01.2020           | 1        | 1 TDR   | 10           |               |          |               | 17,00  | 0,00   | 35,00  |                   |         |               |
|    | Vplačilo                                                  | V dobro         | 12.01.2020           | 1        | 1 TDR   | 10           |               |          |               | 123,45 | 0,00   | 158,45 |                   |         |               |
|    | Storno                                                    | V breme         | 12.01.2020           | 1        | 1 TDR   | 10           |               |          |               | 0,00   | 123,45 | 35,00  |                   |         |               |
|    | Prenos                                                    | V dobro         | 12.01.2020           | 1        | 1 TDR   | 10           |               |          |               | 7,00   | 0,00   | 42,00  | 000000000125      |         |               |
|    | Vplačilo                                                  | V dobro         | 13.01.2020           | 1        | 1 TDR   | 10           |               |          |               | 10,00  | 0,00   | 52,00  |                   |         |               |
|    | Storno                                                    | V breme         | 13.01.2020           | 1        | 1 TDR   | 10           |               |          |               | 0,00   | 10,00  | 42,00  |                   |         |               |
|    |                                                           |                 |                      |          |         |              |               |          |               |        |        |        |                   |         |               |
|    |                                                           |                 |                      |          |         |              |               |          | 0,00          | 233,90 | 191,90 |        |                   |         | ~             |
| Š  | t.zadetkov: 16                                            |                 |                      |          |         |              |               |          |               |        |        |        |                   | ۲       | <u>Z</u> apri |
| Sk | rbnik 001                                                 |                 |                      |          |         |              |               |          |               |        |        |        |                   |         |               |

Predstavitveni uporabnik DEMO različica

Datum:13.01.2020 Stran:1

### Rekapitulacija prometa darilnih kartic

#### Številka kartice od 000000000129 do 00000000129

| Številka kartice: 000000  | 0000129     | Kupec: 00001 | 13 Kupe | c z darilı | no kartico AB | CDE# Kupec dar | ilna kartica           |         |         |        |
|---------------------------|-------------|--------------|---------|------------|---------------|----------------|------------------------|---------|---------|--------|
| Otvoritev/Promet/Vplačilo | Tip prometa | Datum        | ID up.  | Modul      | Poslovalnica  | Vrsta prometa  | Številka Znesek računa | V dobro | V breme | Saldo  |
| Vplačilo                  | V dobro     | 08.01.2020   | 1       | TDR        | 10            |                | 0,00                   | 15,00   | 0,00    | 15,00  |
| Vplačilo                  | V dobro     | 08.01.2020   | 1       | TDR        | 10            |                | 0,00                   | 10,00   | 0,00    | 25,00  |
| Vplačilo                  | V dobro     | 08.01.2020   | 1       | TDR        | 10            |                | 0,00                   | 15,00   | 0,00    | 40,00  |
| Stomo                     | V breme     | 09.01.2020   | 1       | TDR        | 10            |                | 0,00                   | 0,00    | 10,00   | 30,00  |
| Prenos                    | V breme     | 09.01.2020   | 1       | TDR        | 10            |                | 0,00                   | 0,00    | 25,00   | 5,00   |
| Vplačilo                  | V dobro     | 10.01.2020   | 1       | TDR        | 10            |                | 0,00                   | 12,00   | 0,00    | 17,00  |
| Stomo                     | V breme     | 10.01.2020   | 1       | TDR        | 10            |                | 0,00                   | 0,00    | 12,00   | 5,00   |
| Vplačilo                  | V dobro     | 10.01.2020   | 1       | TDR        | 20            |                | 0,00                   | 13,00   | 0,00    | 18,00  |
| Vplačilo                  | V dobro     | 12.01.2020   | 1       | TDR        | 10            |                | 0,00                   | 11,45   | 0,00    | 29,45  |
| Stomo                     | V breme     | 12.01.2020   | 1       | TDR        | 10            |                | 0,00                   | 0,00    | 11,45   | 18,00  |
| Vplačilo                  | V dobro     | 12.01.2020   | 1       | TDR        | 10            |                | 0,00                   | 17,00   | 0,00    | 35,00  |
| Vplačilo                  | V dobro     | 12.01.2020   | 1       | TDR        | 10            |                | 0,00                   | 123,45  | 0,00    | 158,45 |
| Stomo                     | V breme     | 12.01.2020   | 1       | TDR        | 10            |                | 0,00                   | 0,00    | 123,45  | 35,00  |
| Prenos                    | V dobro     | 12.01.2020   | 1       | TDR        | 10            |                | 0,00                   | 7,00    | 0,00    | 42,00  |
| Vplačilo                  | V dobro     | 13.01.2020   | 1       | TDR        | 10            |                | 0,00                   | 10,00   | 0,00    | 52,00  |
| Stomo                     | V breme     | 13.01.2020   | 1       | TDR        | 10            |                | 0,00                   | 0,00    | 10,00   | 42,00  |
|                           |             |              |         |            |               |                | 0,00                   | 233,90  | 191,90  |        |

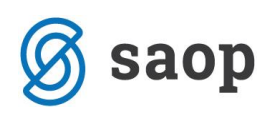

### Naknadno tiskanje blagajniškega prejemka

V primeru, ko želimo ponovno natisniti blagajniški prejemek (npr. po spremembi kupca ali v primeru, ko ob vplačilu ni deloval tiskalnik ipd.), se na preglednici postavimo na željeno vplačilo in kliknemo gumb »Tiskaj« na spodnjem delu preglednice.

| 5            | 👮 Saop Trgovina na drobno [DEMO] - Predstavitveni uporabnik — 🗆 🗆 🗙 |                |                                         |                         |                   |                   |                |               |                        |                   |               |         |                |       |             |   |
|--------------|---------------------------------------------------------------------|----------------|-----------------------------------------|-------------------------|-------------------|-------------------|----------------|---------------|------------------------|-------------------|---------------|---------|----------------|-------|-------------|---|
| Pre          | Pregled vplačil na darilno kartico 📗 😭 🗃 😂 🦃 🗞                      |                |                                         |                         |                   |                   |                |               |                        |                   |               |         |                |       |             |   |
|              |                                                                     | Številka       |                                         |                         |                   |                   |                |               |                        |                   |               | Q 100   | Vsi za         | pisi  |             |   |
| ľč           | as popravliania                                                     |                | Čas popravliania 💌                      |                         | Čas popravlja     | nia 👻             |                | •             |                        |                   |               | ,       | _              |       |             |   |
| 7            | Es.                                                                 |                | Y I I I I I I I I I I I I I I I I I I I | Ye                      |                   | E                 |                | ~             |                        |                   |               |         |                |       |             |   |
| Š            | tevilka kartice                                                     | Datum vplačila | Znesek vplačila Nacin plačila (1)       | Znesek plačila (1) Nači | tin plačila (2) Z | nesek plačila (2) | Znesek vračila | Šifra stranke | Naziv (1)              | Naziv (2)         | Naziv (3)     | Ulica   | Hišna številka | Pošta | Kraj        | ^ |
| Þo           | 000000000129                                                        | 13.01.2020     | 15,00 11                                | 10,00 0                 |                   | 5,00              |                | 0000002       | Splošni kupec          | 2.naziv splošnega |               | UI. ABC | 12             | 5000  | Nova Gorica |   |
| 0            | 000000000129                                                        | 13.01.2020     | -10,00 0                                | -10,00                  |                   |                   |                | 0000002       | Končni kupec - fizična |                   |               | UI.ABC  | 12             | 5000  | Nova Gorica |   |
| 0            | 000000000129                                                        | 13.01.2020     | 10,00 0                                 | 10,00                   |                   |                   |                | 0000002       | Končni kupec - fizična |                   |               | UI.ABC  | 12             | 5000  | Nova Gorica |   |
| _0           | 000000000129                                                        | 12.01.2020     | -123,45 13                              | -100,00 0               |                   | -25,00            | 1,55           | 0000007       | Sedmica Tr             | 2.del sedmice     | 3.del sedmice | ulica   | 7              | 1000  | Ljubljana   |   |
| 0            | 000000000129                                                        | 12.01.2020     | 123,45 13                               | 100,00 0                |                   | 25,00             | -1,55          | 0000007       | Sedmica Tr             | 2.del sedmice     | 3.del sedmice | ulica   | 7              | 1000  | Ljubljana   |   |
| _0           | 000000000129                                                        | 12.01.2020     | 17,00 11                                | 17,00                   |                   |                   |                | 0000002       | Splošni kupec          |                   |               |         |                |       |             |   |
| 0            | 000000000129                                                        | 12.01.2020     | -11,45 11                               | -10,00 0                |                   | -1,45             |                | 0000002       | ааааа                  | bbbb              | cccc          | uuuu    | 1              | 5000  | Go          |   |
| 0            | 000000000129                                                        | 12.01.2020     | 11,45 11                                | 10,00 0                 |                   | 1,45              |                | 0000002       | вавав                  | bbbb              | CCCC          | uuuu    | 1              | 5000  | Go          |   |
| 0            | 000000000129                                                        | 10.01.2020     | -12,00 0                                | -12,00                  |                   |                   |                | 0000002       | Splošni kupec          |                   |               |         |                |       |             |   |
| 0            | 000000000129                                                        | 10.01.2020     | 12,00 0                                 | 12,00                   |                   |                   |                | 0000002       | Splošni kupec          |                   |               |         |                |       |             |   |
| 0            | 000000000129                                                        | 09.01.2020     | -10,00 0                                | -10,00                  |                   |                   |                | 0000002       | Splošni kupec          |                   |               |         |                |       |             |   |
| 0            | 000000000129                                                        | 08.01.2020     | 15,00 11                                | 9,00 0                  |                   | 5,00              | 1,00           | 0000002       | Splošni kupec          |                   |               |         |                |       |             |   |
| <            |                                                                     |                |                                         |                         |                   |                   |                |               |                        |                   |               |         |                |       | >           | ř |
|              | 14 🖉 Iskaj 🛱 Storno                                                 |                |                                         |                         |                   |                   |                |               |                        |                   |               |         |                |       |             |   |
| Skrbnik with |                                                                     |                |                                         |                         |                   |                   |                |               |                        |                   |               |         |                |       |             |   |

Blagajniški prejemek se izpiše na enak način, kot ob samem vplačilu.

| Blag. prejemek : 10-15/2020<br>Datum : 13.01.2020<br>Poslovalnica : Poslovalnic<br>Blagajnik : Blagajnik 2 | )<br>14:50<br>:a 10 |  |  |  |  |
|----------------------------------------------------------------------------------------------------|---------------------|--|--|--|--|
| Vplačnik: Splošni kupec<br>2.naziv splošnega ku<br>UI. ABC 12<br>5000 Nova Gorica                          | рса                 |  |  |  |  |
| Št. darilne kartice                                                                                        | Vrednost            |  |  |  |  |
| 000000000129                                                                                               | 15,00               |  |  |  |  |
| ZA PLAČILO:                                                                                                | 15,00               |  |  |  |  |
| Način plačila : Kartica AM<br>Gotovina                                                                     | 10,00<br>5,00       |  |  |  |  |

Šempeter pri Gorici, 21.01.2020

SAOP d.o.o.